## TraCS FAQ—how do I set form preferences for officer name on printed reports?

You may choose to have the officer's first initial instead of first name print on reports issued to the public.

1. Start TraCS 10 on the master computer or any computer that you want to enable this change.

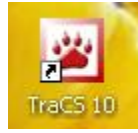

- 2. Sign in with account 00001.
- 3. Select the **Tools** tab on the ribbon menu.
- 4. Click Configuration and Distribution.
- 5. Click Change Settings.

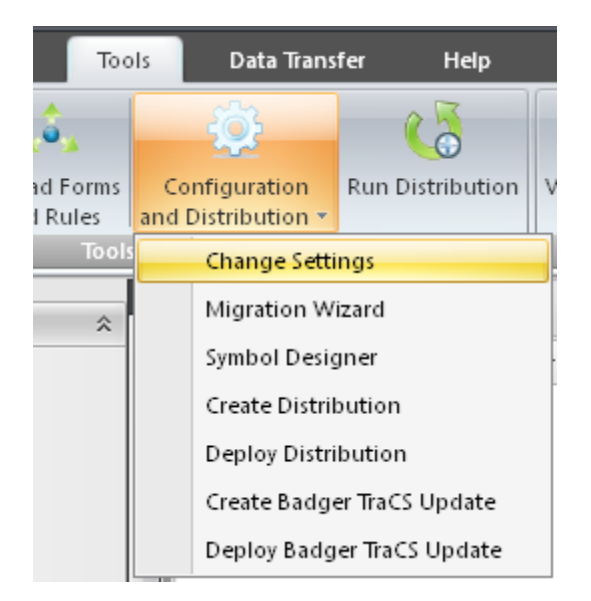

6. Check the box for First Initial.

## More FAQs here: <u>http://wisconsindot.gov/Pages/safety/enforcement/agencies/tracs/faqs.aspx</u>

|                                 | Configuration Wizard                                                    |                            |                                                           |  |  |  |
|---------------------------------|-------------------------------------------------------------------------|----------------------------|-----------------------------------------------------------|--|--|--|
| <                               | Prompt New Folder Allow Multiple Instances Of TraCS                     |                            | Enable WIBRS on NTC Form                                  |  |  |  |
|                                 | Auto-Install ELCI Citation Numbers                                      | Auto Install Quantity<br>8 | TraCS Agency Number for Document Numbers<br>012           |  |  |  |
|                                 | Use Initial for Officer First Name On Citations & Warnings              |                            | External Search Message Cache Location<br>c:\messagecache |  |  |  |
|                                 | ✓ Use Proxy Server For Google/Open Street Maps                          |                            | Mapping Zone<br>16                                        |  |  |  |
|                                 | WISLR Map Location<br>%ProgramData%\CTRE\Incident Location Tool\GISData |                            |                                                           |  |  |  |
|                                 | Login Type<br>TraCS                                                     |                            |                                                           |  |  |  |
| Validate Form To Commit Changes |                                                                         |                            |                                                           |  |  |  |

- 7. Validate the form to save your changes.
- 8. This setting may also be deployed via a distribution.
- 9. Perform task 4-1,

| L,                                                                                                    |                                   |                              |                  |  |  |
|----------------------------------------------------------------------------------------------------|-----------------------------------|------------------------------|------------------|--|--|
| Prompt New Folder                                                                                      | Allow Multiple Instances Of TraCS |                              | Use RMS          |  |  |
| Auto-Install ELCI Citation Numbers                                                                     |                                   | Auto Install Quantity<br>200 | TraCS Age<br>012 |  |  |
| ✓ Use Initial for Officer First Name On Citations & Warnings                                           |                                   |                              |                  |  |  |
| External Search Message Cache Location<br>c:\programdata\tracs\messagecache Manual Message Cache Manag |                                   |                              |                  |  |  |
|                                                                                                    |                                   |                              | Mapping 2        |  |  |

When the distribution is run in the squad cars, this setting will be updated.

—Jenny 10/29/2013 Updated 5/5/16, Beth